## Rádio de Painel Padrão

#### Observações Sobre as Versões da Atualização de Software

SW 23180002

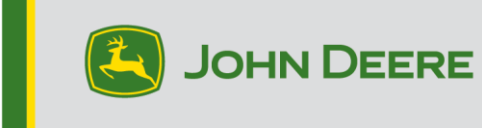

### Atualização do Software

O número da versão 23180002 do software é a versão de software oficial USB. Recomendamos atualizar quando possível.

#### **Novas Melhorias:**

- Melhorias na conexão Bluetooth com vários telefones
- Melhorias de diagnóstico relacionadas a DTCs de antena e alto-falante
- Correção de vários problemas de programação, incluindo pop-ups do Stellar Support
- Correção de problema: rádio silenciando quando em marcha à ré
- Correção do problema: seleção de idioma no rádio
- Correção do problema: monitor congelado intermitente no rádio
- Correção do problema: ciclos intermitentes de reinicialização do rádio
- Correção do problema: tempo decorrido impreciso no temporizador de chamada e funcionalidade de chamada final através do botão CommandARM

### Rádio de Painel Padrão

Veja as imagens do rádio referenciado como "Rádio de Painel Padrão". Esta atualização do software se aplica somente a esses rádios. Eles começaram a ser integrados às máquinas John Deere a partir de 2021. Se você tem um Rádio de Painel Padrão e a imagem não corresponde a ele, ele não é atualizado via USB e é necessário entrar em contato com seu concessionário para obter mais informações sobre atualizações de software.

#### Rádio Global DAB:

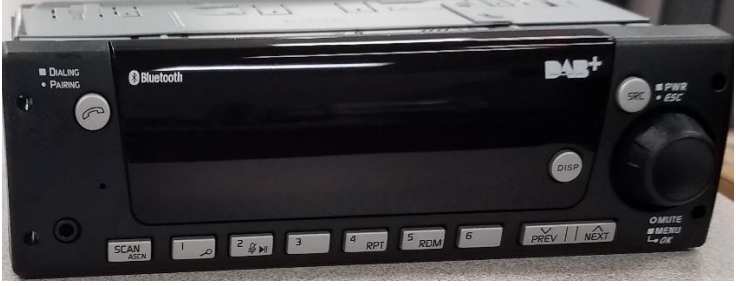

#### Rádio da América do Norte:

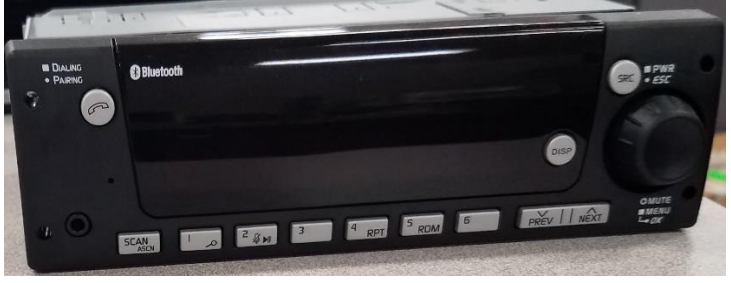

### Sumário das Notas de Versão

<u>Como verificar o número de versão do</u> <u>software no rádio Download de software do</u> <u>StellarSupport™ Instalação de software do</u> <u>USB ao Radio Solução de problemas</u>

# Como Verificar o Número da Versão do Software no Rádio

Pressione e mantenha pressionado o botão "SRC" e espere até que a tela apague (apenas o relógio é exibido).

Depois, mantenha pressionado os botões "1" e "3" juntos por cerca de 10 segundos. (Observação: você pode precisar pressionar primeiro o botão "1" e depois "3" e segurar ambos ou, se isso não funcionar, pressione e segure "3" primeiro e depois "1" e segure ambos.)

O monitor deve voltar a acender e mostrar 3 linhas:

- IMX
- AA1912AA
- 23180002

OBSERVAÇÃO: se o número da versão do software no rádio não for 23180002, o software mais recente precisa ser baixado do StellarSupport™

# Download do Software do StellarSupport™

- 1. Selecione Download em Rádio de Painel Padrão em onstellarsupport.deere.com
- 2. Salve o arquivo .zip no USB. Para obter os melhores resultados, os requisitos de USB são:
  - a. Formato Windows FAT32
  - b. Capacidade recomenda-se 32 GB ou menos
- 3. Extraia o software no USB:
  - a. Navegue até o arquivo .zip no USB no Explorador de Arquivos
  - b. Clique com o botão direito no arquivo .zip e selecione 7-zip para escolher a opção "Extrair Aqui"
  - c. O conteúdo da pasta zip precisa estar no nível raiz da unidade USB. Não está em uma pasta
- 4. A letra da Unidade USB (D:\ etc) deve parecer com isto

| config.conf       | 7/1/2021 1:45 PM | CONF File | 66 KB     |
|-------------------|------------------|-----------|-----------|
| target00001.tgt   | 7/1/2021 1:43 PM | TGT File  | 6,274 KB  |
| target00002.tgt   | 7/1/2021 1:43 PM | TGT File  | 5,122 KB  |
| target00003.tgt   | 7/1/2021 1:43 PM | TGT File  | 514 KB    |
| target00004.tgt   | 7/1/2021 1:43 PM | TGT File  | 66 KB     |
| target00005.tgt   | 7/1/2021 1:43 PM | TGT File  | 66 KB     |
| target00006.tgt   | 7/1/2021 1:44 PM | TGT File  | 66 KB     |
| target00007.tgt   | 7/1/2021 1:44 PM | TGT File  | 3,586 KB  |
| 🗋 target00008.tgt | 7/1/2021 1:44 PM | TGT File  | 130 KB    |
| target00009.tgt   | 7/1/2021 1:44 PM | TGT File  | 5,762 KB  |
| target00010.tgt   | 7/1/2021 1:44 PM | TGT File  | 15,810 KB |
| arget00011.tgt    | 7/1/2021 1:44 PM | TGT File  | 9,922 KB  |
| target00012.tgt   | 7/1/2021 1:44 PM | TGT File  | 66 KB     |
| arget00013.tgt    | 7/1/2021 1:44 PM | TGT File  | 66 KB     |

# Instalação do Software do USB no Rádio

1. Insira o USB na porta USB do rádio (conector AUX/USB)

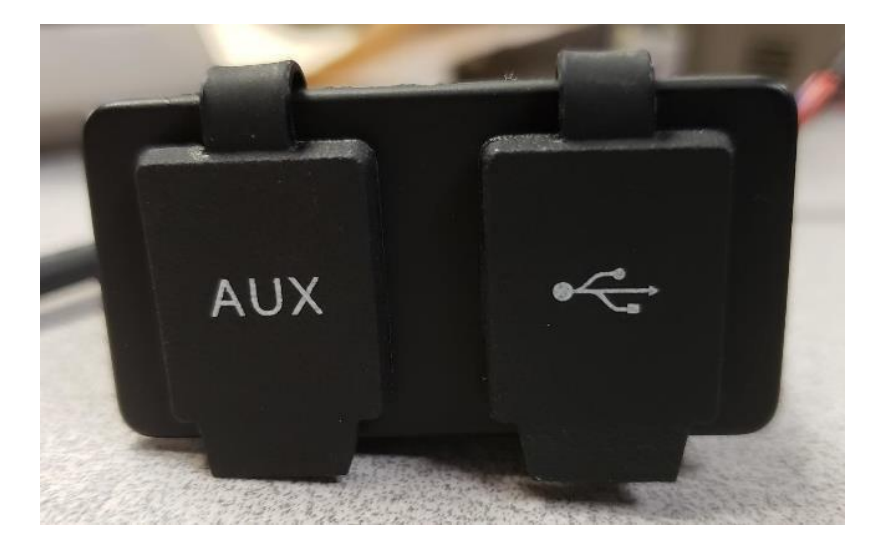

- 2. Aguarde até que o rádio encontre a unidade USB e mostre "sem música" ou toque a música do USB. (1-2 minutos)
- 3. Pressione e mantenha pressionado o botão "SRC" e espere até que a tela fique apagada (apenas o relógio é exibido)
- 4. Agora pressione e segure os botões predefinidos "3" e "6" juntos e espere cerca de 10 a 15 segundos.
  - O rádio iniciará a sequência de reprogramação. (Observação: você pode precisar pressionar primeiro o botão "3" e depois "6" e segurar ambos ou, se isso não funcionar, pressione e segure "6" primeiro e depois "3" e segure ambos.)
- 5. Deixe o USB conectado até concluir a programação. O rádio informará na tela quando a programação estiver concluída.
- 6. Depois de instalar, desligue e ligue novamente o veículo para concluir o processo de instalação.

Observação: se aparecer uma tela de erro de USB, deixe o USB conectado e espere o rádio retornar ao estado normal. Este processo poderá levar alguns minutos. Em seguida, consulte <u>Solução de problemas</u> para mais detalhes.

# Solução de Problemas

Se a tela "Erro USB" aparecer ou ocorrer outra falha na instalação do software, estas são as etapas de solução de problemas recomendadas:

- Verifique se você baixou o número da versão correto do software para o seu país ou a sua região. Acesse <u>stellarsupport.deere.com</u> e selecione seu país para baixar o software correto. Se o país não estiver listado, selecione um país próximo com o idioma desejado ou uma página internacional.
- Verifique se o formato USB está correto. A formatação recomendada é FAT32.
- Verifique se o USB não é muito grande. Recomendamos um USB de 32 GB ou menor.
- Tente outra marca de USB. Marcas de USB diferentes ou mais antigas podem usar formatações diferentes e não serem compatíveis.
- Tente baixar os arquivos USB novamente do StellarSupport<sup>™</sup>. O processo de download pode corromper um arquivo devido a erros de download.
- Tente baixar o software com um navegador diferente.
- Tente desligar e ligar novamente a chave se o software não funcionar após a programação com o USB.
- Se for reportado o erro XOB, tente o procedimento em <u>Reformatação do USB</u>.

## Reformatação do USB

Às vezes, ao programar o rádio, um erro XOB será reportado e isso pode significar que será necessário reformatar o USB. Estas são as 3 opções para reformatar:

- Formatação Rápida
- Formatação Completa
- Limpeza com o Diskpart

A formatação rápida excluirá dados de partição. A formatação rápida sobrescreve as informações em uma partição. Uma formatação completa verifica setores defeituosos de uma partição e sobreescreve dados. (mas ainda pode haver

partições ocultas ou dados corrompidos).

A limpeza do Diskpart deve apagar uma partição e limpar toda a unidade.

1) Formatação Rápida: (Esta é a maneira mais rápida de formatar)

Clique com o botão direito na unidade USB do Explorador de Arquivos. Confirme se a caixa "Formatação Rápida" está marcada e clique em Iniciar.

| Format USB Drive (E:)                            | ×      |
|--------------------------------------------------|--------|
| Capacity:                                        |        |
| 7.26 GB                                          | $\sim$ |
| File system                                      |        |
| FAT32 (Default)                                  | $\sim$ |
| Allocation unit size                             |        |
| 16 kilobytes                                     | $\sim$ |
| Restore device defaults                          |        |
| Volume label                                     |        |
| Volume label                                     |        |
| Volume label                                     |        |
| Volume label<br>Format options<br>Quick Format   |        |
| Volume label<br>Format options<br>V Quick Format |        |
| Volume label<br>Format options<br>Quick Format   |        |
| Volume label<br>Format options                   |        |

2) Formatação completa: (a formatação será mais demorada, o que significa que você terá que esperar vários minutos)

Clique com o botão direito na unidade USB do Explorador de Arquivos. Confirme se a caixa "Formatação Rápida" NÃO está marcada e clique em Iniciar.

| Format USB Drive (E:)        |
|------------------------------|
| Capacity:                    |
| 7.26 GB 🗸                    |
| File system                  |
| FAT32 (Default) $\checkmark$ |
| Allocation unit size         |
| 16 kilobytes $\checkmark$    |
| Volume label                 |
| Format options               |
| Start Close                  |

3) Limpeza do Diskpart: (apaga a partição no USB)

(Pesquise "Limpeza do Diskpart" em um site de vídeos para encontrar instruções em vídeo úteis.)

Abra o Prompt de Comando no menu Iniciar:

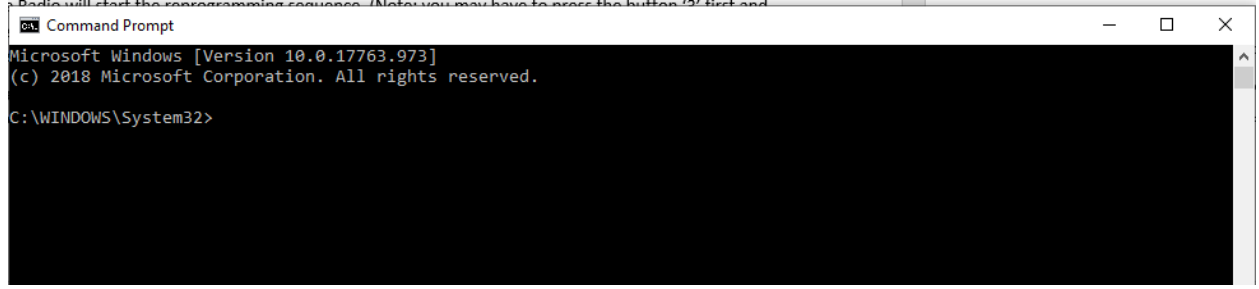

Digite "diskpart" e tecle enter. (outra janela pode abrir ou usar a mesma janela)

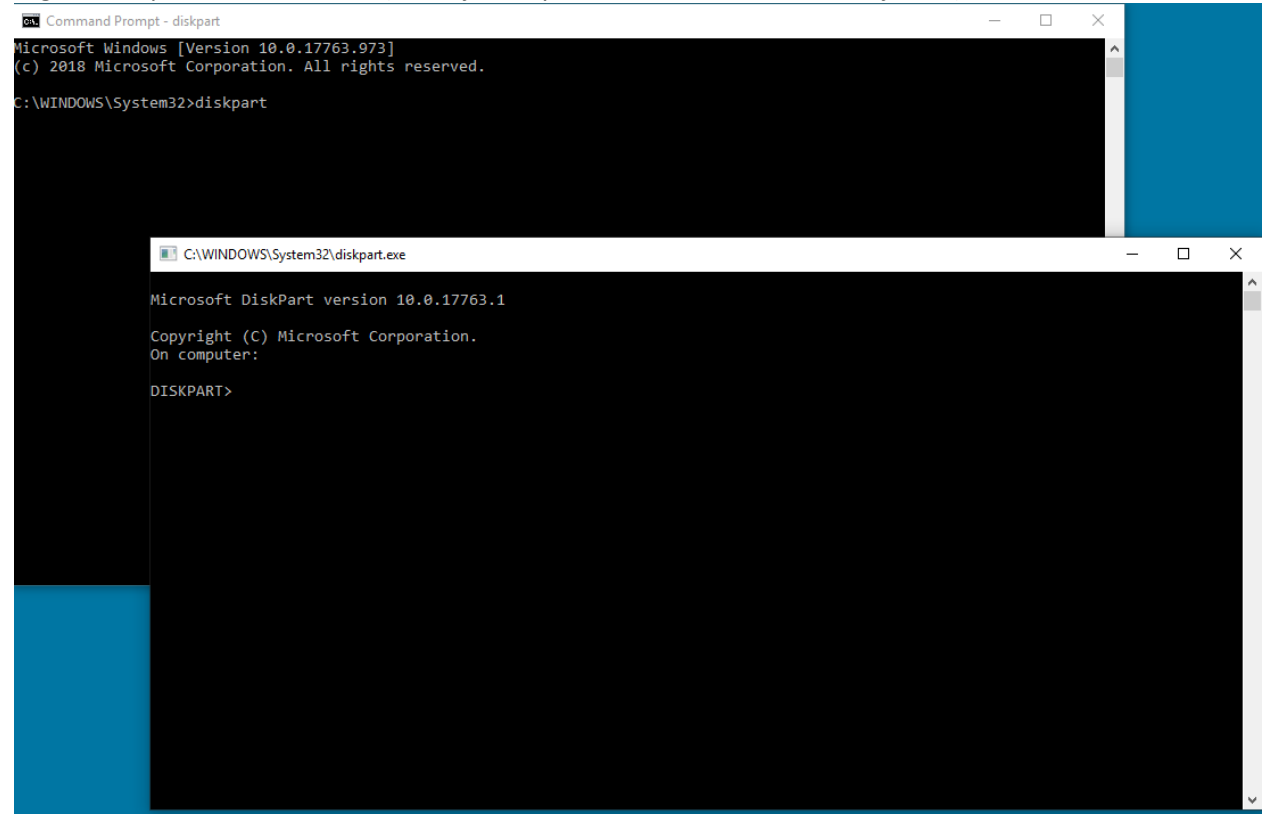

Digite "list disk" e pressione Enter

| C:\WINDOWS\System32\diskpart.exe |                      |           |         |     |     |  |
|----------------------------------|----------------------|-----------|---------|-----|-----|--|
| Microsoft D                      | iskPart version      | 10.0.177  | 63.1    |     |     |  |
| Copyright (<br>On computer       | C) Microsoft Co<br>: | rporation |         |     |     |  |
| DISKPART> 1                      | ist disk             |           |         |     |     |  |
| Disk ###                         | Status               | Size      | Free    | Dyn | Gpt |  |
| Disk Ø                           | Online               | 931 GB    | 1024 KB |     | *   |  |
| Disk 1                           | Online               | 476 GB    | 47 GB   |     | *   |  |
| Disk 2                           | Online               | 7437 MB   | 0 B     |     |     |  |
| DISKPART>                        |                      |           |         |     |     |  |

Procure a unidade USB. Tenho um 8 GB conectado e então sei que o USB é o Disco 2 na lista. Agora você precisa selecionar seu disco. No meu caso, é o disco 2.

Digite "select disk 2" e pressione Enter C:\WINDOWS\System32\diskpart.exe

```
Microsoft DiskPart version 10.0.17763.1
Copyright (C) Microsoft Corporation.
On computer:
DISKPART> list disk
 Disk ###
            Status
                            Size
                                     Free
                                               Dyn
                                                    Gpt
                                                    _ _ _
                                           _
 Disk 0
            Online
                             931 GB
                                     1024 KB
 Disk 1
            Online
                             476 GB
                                       47 GB
 Disk 2
            Online
                            7437 MB
                                         0 B
DISKPART> select disk 2
Disk 2 is now the selected disk.
DISKPART>
```

Digite "clean" e pressione Enter. Isso apagará e removerá todos os dados no USB. Você terá 8 GB de espaço não alocado no USB:

C:\WINDOWS\System32\diskpart.exe

| Microsoft D                | ickDant vensi              | on 10 0 177                 | 62 1                    |     |     |
|----------------------------|----------------------------|-----------------------------|-------------------------|-----|-----|
| MICHOSOTC D                | ISKPARC VERSIO             | 511 10.0.177                | 03.1                    |     |     |
| Copyright (<br>On computer | C) Microsoft (             | Corporation                 |                         |     |     |
| DISKPART> 1                | ist disk                   |                             |                         |     |     |
| Disk ###                   | Status                     | Size                        | Free                    | Dyn | Gpt |
| Disk Ø<br>Disk 1<br>Disk 2 | Online<br>Online<br>Online | 931 GB<br>476 GB<br>7437 MB | 1024 KB<br>47 GB<br>0 B |     | *   |
| DISKPART> s                | elect disk 2               |                             |                         |     |     |
| Disk 2 is n                | ow the selecte             | ed disk.                    |                         |     |     |
| DISKPART> c                | lean                       |                             |                         |     |     |
| DiskPart su                | cceeded in cle             | eaning the                  | disk.                   |     |     |
| DISKPART>                  |                            |                             |                         |     |     |
|                            |                            |                             |                         |     |     |

Abra o Gerenciamento de Computador no menu Iniciar.

Em Armazenamento na lista, selecione Gerenciamento de Disco

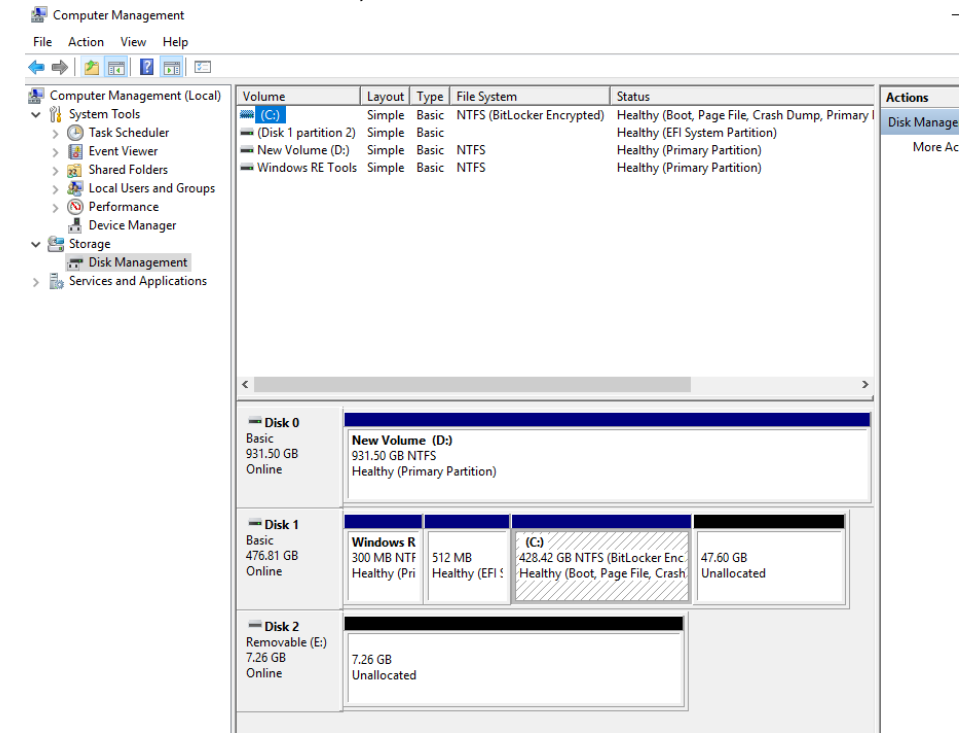

Clique com o botão direito no espaço não alocado, selecione "Novo Volume Simples"

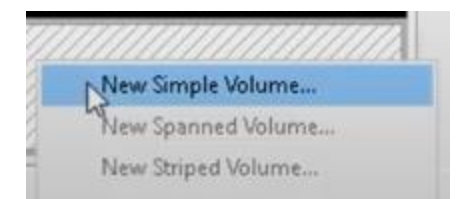

#### Um assistente deve aparecer.

| New Simple Volume Wizard |                                                         | × |  |  |
|--------------------------|---------------------------------------------------------|---|--|--|
|                          | Welcome to the New Simple<br>Volume Wizard              |   |  |  |
|                          | This wizard helps you create a simple volume on a disk. |   |  |  |
|                          | A simple volume can only be on a single disk.           |   |  |  |
|                          | To continue, click Next.                                |   |  |  |
|                          |                                                         |   |  |  |
|                          |                                                         |   |  |  |
|                          |                                                         |   |  |  |
|                          |                                                         |   |  |  |
|                          |                                                         |   |  |  |
|                          |                                                         |   |  |  |
|                          | < Back Next > Cance                                     | 4 |  |  |

Você poderá selecionar Próximo e selecionar todas as opções padrão já selecionadas. Selecione FAT32 para o sistema de arquivos para melhores resultados:

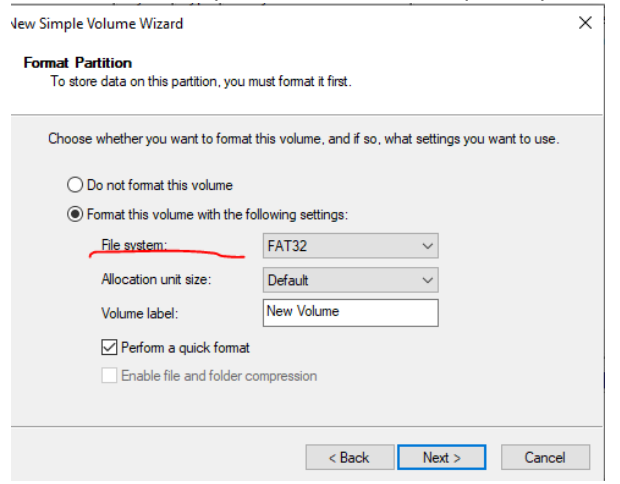

Quando terminar, você terá um USB limpo formatado.

### Notas de Versão

Estas são notas de versão da atualização do software para o rádio de painel padrão disponível em determinadas máquinas John Deere. As notas de versão podem ser encontradas em <u>www.stellarsupport.com</u>. Observação: O uso que você faz do software é delimitado pelo Contrato de Licença de Usuário Final incluído no software.

### Copyright © 1996-2023 Deere & Company